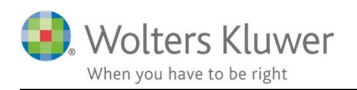

#### December 2020

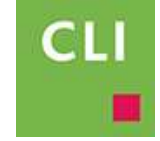

# ClientView – CVR import

### Indhold

| 1 | Impo  | ort info fra CVR registreret                 | 2 |
|---|-------|----------------------------------------------|---|
| 2 | Opda  | atering af kundens information               | 2 |
|   | 2.1 ( | Opdatering af kunde-adresse                  | 2 |
|   | 2.2   | Opdatering af kundens roller                 | 3 |
|   | 2.2.1 | Hvis personerne IKKE findes i ClientView     | 4 |
|   | 2.2.2 | Hvis personerne allerede findes i ClientView | 4 |
|   | 2.3   | Vær opmærksom på                             | 5 |
|   | 2.3.1 | Maksimum 1 formand                           | 5 |
|   | 2.3.2 | Ingen CPR numre på roller                    | 5 |
|   | 2.3.3 | Flere roller på vej                          | 5 |
|   | 2.4 I | Kendte udfordringer                          | 5 |

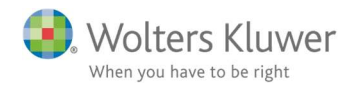

# 1 Import info fra CVR registreret

I 2019 introducerede vi en udvidet CVR import.

Vi har mulighed for at hente ...:

- 1. firma-adresse
- 2. firmaets bestyrelse, direktører reelle ejere og legale ejere.

Det kræver dog at firmaet optræder i CVR registret med et CVR nummer.

Formålet er at vi nemt kan oprette/vedligeholde kundernes adresse og roller knyttet til firmaet.

# 2 Opdatering af kundens information

CVR knappen indeholder to import-muligheder.

### 2.1 Opdatering af kunde-adresse

Ved oprettelse af ny kunde eller ved vedligeholdelse af kunde kan vi få serveret kundens navn, adresse, postnummer og by.

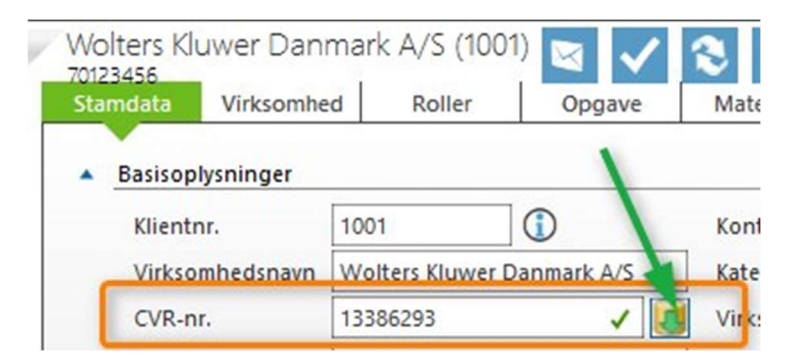

Klik på CVR import-knappen.

Vi får præsenteret firmaets officielle adresse hos CVR (til venstre) og firmaets nuværende info i ClientView.

| Import fra CVR registret                                                            |                            |  |  |  |  |  |  |  |  |
|-------------------------------------------------------------------------------------|----------------------------|--|--|--|--|--|--|--|--|
| Klik JA for opdatere firma-informationer. Klik Nej for at bevare nuværende værdier. |                            |  |  |  |  |  |  |  |  |
| 🗹 opdatér kundens navn og adresse                                                   |                            |  |  |  |  |  |  |  |  |
| CVR information                                                                     | ClientView information     |  |  |  |  |  |  |  |  |
| Wolters Kluwer Danmark A/S                                                          | Wolters Kluwer Danmark A/S |  |  |  |  |  |  |  |  |
| Sturlasgade 3, 3 Nyhavn                                                             |                            |  |  |  |  |  |  |  |  |
| 2300 København S 2100 København                                                     |                            |  |  |  |  |  |  |  |  |

Der kan nu tages stilling til om adresse-info skal ændres. Fluebenet er automatisk sat, så vi kan bare vælge at trykke JA. Og dernæst afslutte rettelsen ved at trykke Gem (som vi plejer).

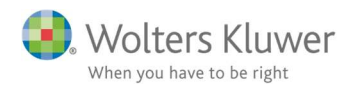

# 2.2 Opdatering af kundens roller

Indlæsning af kundens roller er lidt mere avanceret, idet der kan være oprettet roller, som skal have en slutdato. Der kan være oprettet roller, som ikke er oprettet med korrekt stavet navn.

Opdateringen af roller kræver lidt mere af brugeren. Det kræver en vurdering og en handling fra brugerens side. Dog stadig betydeligt nemmere end, hvis rollerne skulle oprettes/redigeres en for en.

Samme CVR knap benyttes.

| Sta | mdata           | Virksomhe | d    | Roller | Opgave | Ma |
|-----|-----------------|-----------|------|--------|--------|----|
|     | · ·             |           |      |        |        | ·  |
|     | Basisop         | lysninger |      |        |        |    |
|     | Klient          | nr.       | 1001 |        |        | Ко |
|     | Virksomhedsnavn |           |      | Kat    |        |    |

Vi får præsenteret samme billede som før.

Vær opmærksom på at CVR registret har 5 roller. En person optræder med to forskellige roller.

| Klik JA for opdatere firma-informationer. Klik Nej for at bevare nuværende værdier. |                                           |                            |  |                               |                                         |                |           |   |  |
|-------------------------------------------------------------------------------------|-------------------------------------------|----------------------------|--|-------------------------------|-----------------------------------------|----------------|-----------|---|--|
| Opdater kundens kont                                                                | taktinformation                           |                            |  |                               |                                         |                |           |   |  |
| CVR information                                                                     |                                           |                            |  | ClientView information        | on                                      |                |           |   |  |
| Wolters Kluwer Danma                                                                | ark A/S                                   | Wolters Kluwer Danmark A/S |  |                               |                                         |                |           |   |  |
| Postadresse:                                                                        |                                           |                            |  | Postadresse:                  | Besøgsaa                                | resse:         |           |   |  |
| Sturlasgade 3, 3,<br>2300 København S                                               |                                           |                            |  | Nyhavn 22<br>2300 København S | Borgerga<br>8000 Aar                    | ae 44<br>hus C |           |   |  |
| Stiftet: 01-08-1989                                                                 |                                           |                            |  | Stiftet: 23-08-1989           |                                         |                |           |   |  |
| √ Titel                                                                             | Navn                                      | Startdato                  |  | Titel                         | Navn                                    | Startdato      | Slutdato  |   |  |
| Bestyrelsesformand                                                                  | Katarina Thörnqvist                       | 27-05-2016                 |  | Bestyrelsesformand            | Katarina Thörnqvist                     | 27-05-2016     | Vælg dato |   |  |
| Bestyrelsesmedlem                                                                   | Magnus Daniel Christer Ljung              | 04-06-2018                 |  | Bestyrelsesmedlem             | Magnus Daniel Christer Ljung            | 04-06-2018     | Vælg dato | 8 |  |
| Direktør                                                                            | Peter Alnor                               | 01-01-2012                 |  | Legal ejer                    | Wolters Kluwer International Holding B. | /. 25-08-1994  | Vælg dato | 8 |  |
| Bestyrelsesmedlem                                                                   | Peter Alnor                               | 01-01-2012                 |  |                               |                                         |                |           |   |  |
| Legal ejer                                                                          | Wolters Kluwer International Holding B.V. | 25-08-1994                 |  |                               |                                         |                |           |   |  |
|                                                                                     |                                           |                            |  |                               |                                         |                |           | _ |  |
|                                                                                     |                                           |                            |  |                               |                                         |                |           |   |  |
|                                                                                     |                                           |                            |  |                               |                                         | Ja             | Nej       |   |  |

I ClientView er der ingen roller knyttet til denne kunde.

Markér de ønskede roller til import og klik på pilen.

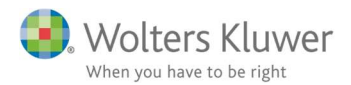

| √ Titel |               | Navn                                      | Startdato  | 1 | Titel              | Navn                                      | Startdato  | Slutdato   |   |
|---------|---------------|-------------------------------------------|------------|---|--------------------|-------------------------------------------|------------|------------|---|
| Besty   | relsesformand | Katarina Thörnqvist                       | 27-05-2016 | 1 | Bestyrelsesformand | Katarina Thörnqvist                       | 27-05-2016 | Vælg dato  |   |
| Besty   | relsesmedlem  | Magnus Daniel Christer Ljung              | 04-06-2018 | 1 | Bestyrelsesmedlem  | Magnus Daniel Christer Ljung              | 04-06-2018 | Vælg dato  | 8 |
| Direk   | tør           | Peter Alnor                               | 01-01-2012 |   | Level ster         | Wellers Klosselsterstingelijelster DV     | 25 00 1004 | Meder data |   |
| Besty   | relsesmedlem  | Peter Alnor                               | 01-01-2012 | - | Legal ejer         | wolters Riuwer International Holding B.V. | 25-08-1994 | væig dato  | 2 |
| L Legal | ejer          | Wolters Kluwer International Holding B.V. | 25-08-1994 |   |                    |                                           |            |            |   |
|         |               |                                           |            |   |                    |                                           |            |            |   |
|         |               |                                           |            |   |                    |                                           |            |            |   |
|         |               |                                           |            |   |                    |                                           |            |            |   |

Pilen har indbygget funktionalitet, som gør at den leder efter allerede oprettede roller i ClientView.

#### 2.2.1 Hvis personerne IKKE findes i ClientView

Hvis personerne ikke findes eller ikke kan genkendes (forkert stavet navn), så vil det medføre nedenstående billede.

| CVR information         |     | Eksisterende roller | C    | Onrot                 |            |            |           |
|-------------------------|-----|---------------------|------|-----------------------|------------|------------|-----------|
| ✓ Titel Navn Start dato | . 1 | Titel               | Navi | Opret                 |            | Start dato | Slut dato |
|                         |     | Direktør            |      |                       | 0. 🕀       | 01-01-2012 | ×         |
|                         |     | Bestyrelsesformand  |      | i o uno lli o utana e |            | 27-05-2016 | ×         |
|                         |     | Bestyrelsesmedlem   | C    | jern/fortry           | a 🕁        | 1-2012     | ×         |
|                         |     | Bestyrelsesmedlem   |      |                       | <b>∿</b> ⊕ | 04-06-2018 | ×         |
|                         |     |                     |      |                       | st         |            | Nej       |

Brugeren skal foretage nogle valg før man kan trykke JA. Enten Oprette eller Fjerne/fortryde.

#### 2.2.2 Hvis personerne allerede findes i ClientView

Hvis personerne allerede optræder som roller på andre kunder, så vil det medføre nedenstående billede og der kan trykkes JA.

| CVR information         |   | Eksisterende roller |                     |     |            |           |
|-------------------------|---|---------------------|---------------------|-----|------------|-----------|
| √ Titel Navn Start dato | _ | Titel               | Navn                |     | Start dato | Slut dato |
|                         |   | Bestyrelsesmedlem   | Peter Alnor         | ۹ 🕀 | 01-01-2012 | ×         |
|                         |   | Bestyrelsesformand  | Katarina Thörnqvist | ٩ 🕀 | 27-05-2016 | ×         |
|                         | - | Direktør            | Peter Alnor         | ۹ 🕀 | 01-01-2012 | ×         |
|                         |   | Bestyrelsesmedlem   | Magnus Daniel Chris | ۹ 🕀 | 04-06-2018 | ×         |
| L                       |   | _                   |                     |     | a          | Nej       |

Dermed bliver rollerne nu knyttet til denne aktuelle kunde.

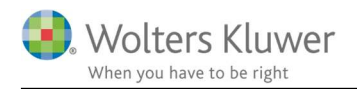

# 2.3 Vær opmærksom på

#### 2.3.1 Maksimum 1 formand

En af de regler vi har indbygget i rolle-indlæsningen er at der IKKE kan optræde to bestyrelsesformænd i samme periode.

Det vil sige, at hvis der eksisterer en formand og man indlæser en ny formand, så vil man ikke kunne trykka JA.

#### Løsningen er:

Man skal enten sætte en slutdato på eksisterende formand eller fortryde indlæsningen af den nye formand.

| CVR information         |   | Eksisterende roller |                         |            |             |
|-------------------------|---|---------------------|-------------------------|------------|-------------|
| ✓ Titel Navn Start dato | _ | Titel               | Navn                    | Start dato | Slut dato   |
|                         |   | Bestyrelsesformand  | Lene Floor              | 01-12-2017 | Vælg dato 関 |
|                         |   | Direktør            | Peter Alnor 🔍 🕀         | 01-01-2012 | ×           |
|                         | ⇒ | Bestyrelsesformand  | Katarina Thörnqvist 🔍 🕀 | 27-05-2016 | ×           |
|                         |   | Bestyrelsesmedlem   | Peter Alnor 🔍 🕀         | 01-01-2012 | ×           |
|                         |   | Bestyrelsesmedlem   | Magnus Daniel Chri: 🔍 🕀 | 04-06-2018 | ×           |
|                         |   |                     |                         | Ja         | Nej         |

#### 2.3.2 Ingen CPR numre på roller

Når vi opretter nye roller, så får vi ikke CPR information fra CVR registreret. Alle nye roller vil dermed blive oprettet med CPR = "Mangler" med mindre brugeren taster andet.

#### 2.3.3 Flere roller på vej

CVR registret indeholder flere roller, som vi eventuelt kan benytte os af. I første omgang har vi begrænset det til bestyrelse, direktør, reelle ejere og legale ejere, men vi arbejder på at kunne introducere flere typer roller.

## 2.4 Kendte udfordringer

• Vær opmærksom på at roller først vises på rollefanen, når der er oprettet regnskabsår. Rollerne knyttes til et regnskabsår, så uden regnskabsår bliver rollerne ikke vist.